## Samostatná práce – WORD 2. hodina

- 1. Otevři prázdný dokument WORD
- Napiš nadpis: "Sloni v ZOO Praha" formát Arial,
  24b., tučně, zarovnat na střed
- 3. Vyber si slona a napiš jeho jméno jako další nadpis – formát – Arial, 18b., tučně, podtržené, zarovnat doleva
- 4. Zkopíruj text o slonovi do svého dokumentu
- 5. Zkopírovaný text zarovnej vlevo
- 6. Nastav písmo velikosti 12 a formát Arial
- 7. Zkopíruj obrázek vybraného slona a vlož ho do dokumentu dolů pod text (obrázek zmenši)
- 8. Pod obrázkem vytvoř číslovaný seznam s názvy dalších slonů ze ZOO Praha (stačí další 4 sloni)